## 販売馬購入申込みの流れ

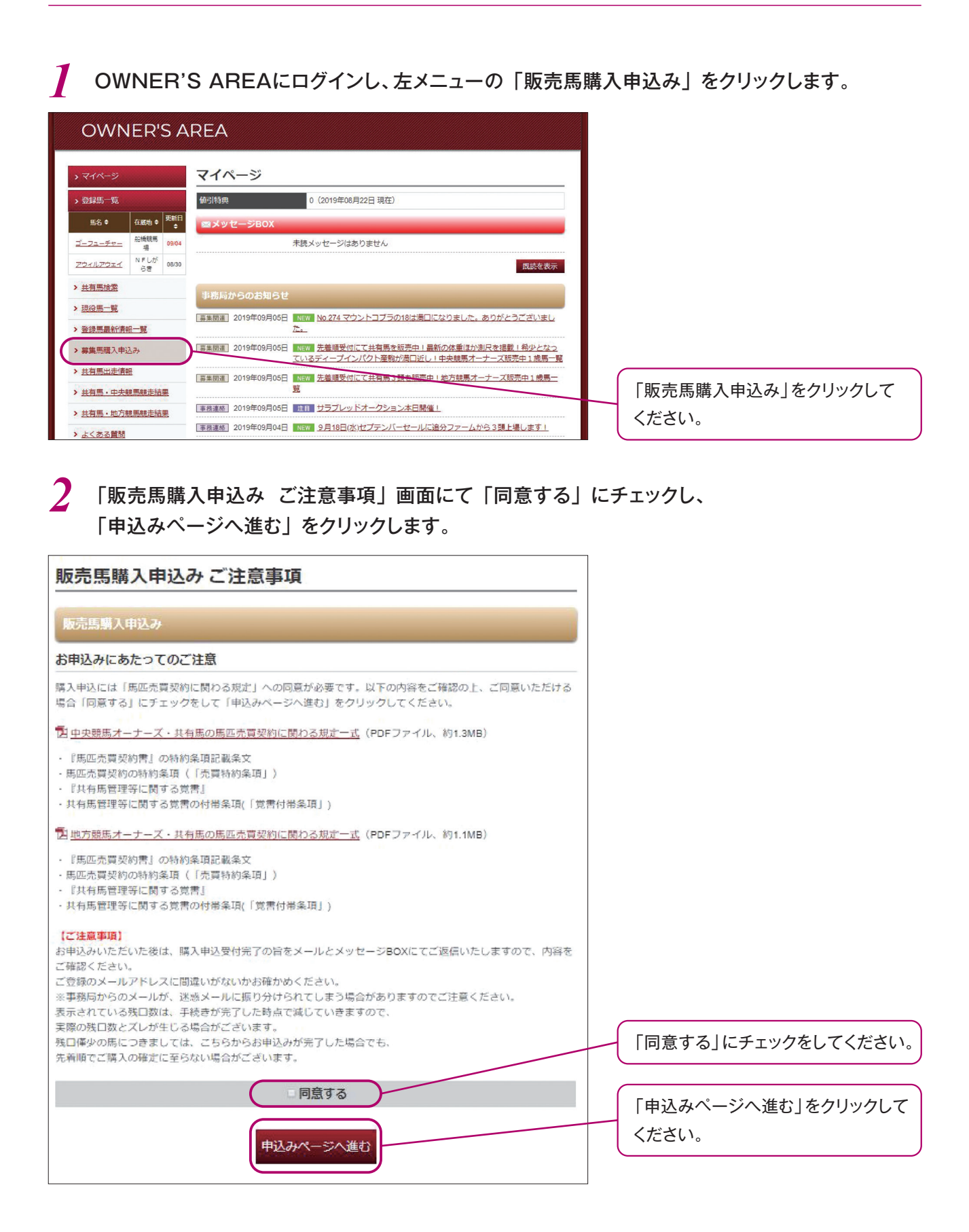

3 「販売馬購入申込み入力」にて、ご希望の購入馬の「申込口数」欄に口数を入力、 「お支払い方法」欄に『分割/一括』を選択、「値引き特典を使用しない」の場合は、 □ にチェックを入力し、「次へ」をクリックします(馬主番号をお分かりの方はご入力ください)。

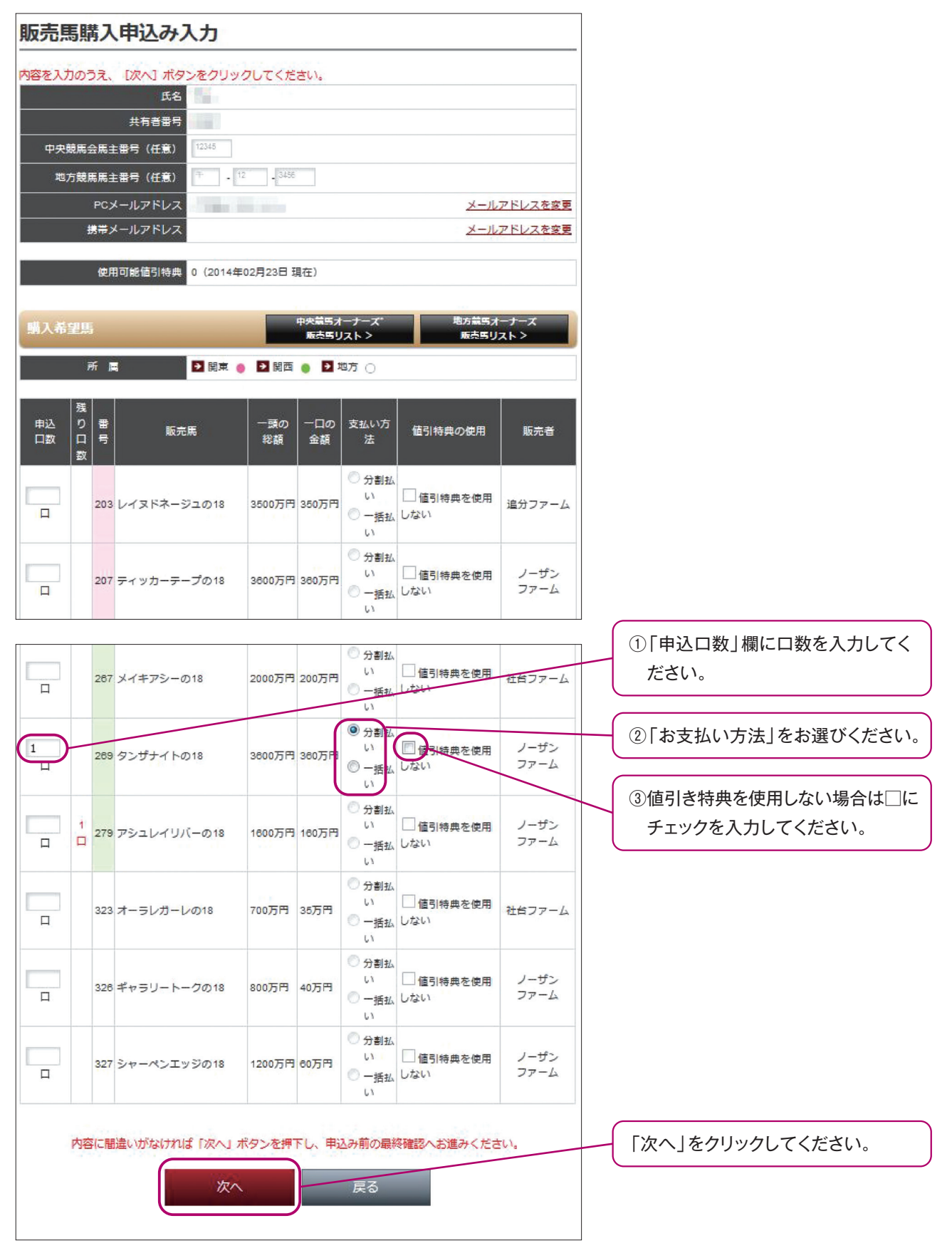

**4** 「販売馬購入申込み確認」画面が表示されますので、確認後、「申込み」をクリックします。

| 販売馬購入申込み確認                                                                          |                   |
|-------------------------------------------------------------------------------------|-------------------|
| 氏名 <b>王</b> 王                                                                       |                   |
| 共有者番号                                                                               |                   |
| 中央競馬会馬主番号                                                                           |                   |
| 地方競馬馬主番号                                                                            |                   |
| PCメールアドレス                                                                           |                   |
| 携帯メールアドレス                                                                           |                   |
| 使用可能值引特典 0 (2014年02月23日 現在)                                                         |                   |
| 購入希望馬                                                                               |                   |
| 所 🛤 🤮 🛃 開西 🌒 🎽 脚方 🔿                                                                 |                   |
| 申込 香 <u>販売</u> 馬 一頭の 一口の <sub>支払い方法</sub> 値引特典の使用 販売者<br>2数 号 総額 金額                 |                   |
| 10 268 タンザナイトの18 3800万円 380万円 分割払い 値引特典を使用する ノーザンファーム                               |                   |
| 内容をご確認いただき、 [申込み] ボタンをクリックしてください。<br>[申込み] ボタンをクリックいただけませんと、申込みが完了いたしません。<br>申込み 戻る | 「申込み」をクリックしてください。 |

5 「販売馬購入申込み完了」画面が表示されます。印刷される場合は「印刷」ボタン、 マイページに戻る場合は「マイページ」をクリックします。

| 販売馬購入申込み完了                                                                       |                              |
|----------------------------------------------------------------------------------|------------------------------|
| -<br>以下の内容で受付を完了しました。<br>なお、内容の確認はお送りしたメール又はメッセージBOXでもご覧ください。<br>受付日:2019年09月13日 |                              |
| 氏名                                                                               |                              |
| 共有者番号 一一一一                                                                       |                              |
| 中央競馬会馬主番号                                                                        |                              |
| 地方競馬馬主番号                                                                         |                              |
|                                                                                  |                              |
| 携帯メールアドレス                                                                        |                              |
| 使用可能値引特典 0 (2014年02月23日 現在)<br>購入希望馬                                             |                              |
| 所属 2 関東 () 2 関西 () 2 地方 ()                                                       | 印刷される場合は「印刷」をクリック<br>してください。 |
| 中区 留 販売馬 「頭の」「100」<br>口数 号 販売馬 総額 金額 支払い方法 値引特典の使用 販売者                           |                              |
| 1日 269 タンザナイトの18 3800万円 380万円 分割払い 値引持兵を使用する ノーザンファーム                            | マイページへ戻る場合は「マイページ」           |
|                                                                                  | <i>をクリックしてください。</i>          |

6 購入申込み完了の旨をオーナーズエリア内のメッセージBOXとご登録のメールアドレスに お送りいたしますので、内容をご確認ください。

| <b>≥メッセージBOX</b>                                                                                                    | 削除 もどる                 |
|----------------------------------------------------------------------------------------------------|------------------------|
| <ul> <li>【社台GO】販売馬購入申込み受付完了メール</li> <li>販売馬にお申込みいただきまして、ありがとうございます。</li> <li>お申込み内容につきまして、以下のとおりに受付が完了しました。</li> <li>・購入申込者<br/>お名前:</li> <li>・購入申込書</li> </ul> | 表示開始日:2019/09/05 13:49 |
| <ul> <li>お申込み内容</li> <li>1.No.269 タンザナイトの18</li> <li>申込口数:1口</li> <li>金額:360万円</li> <li>支払い方法:分割払い</li> <li>値引特典を使用する</li> </ul>                                |                        |
| 発行:社台グループオーナーズ http://www.shadaigo.jp/<br>お問い合わせ:社台グループオーナーズ info@shadaigo.jp<br>                                                                               |                        |
|                                                                                                    | 制除 もどる                 |

後日、事務局より売買契約書(売主用)と覚書(代表馬主用)を送付いたしますので、ご返送 をお願いいたします。